# Instrucciones y Ayuda para usar la página Web de AADLS

# El nombre de nuestra página es: delasallealumni.org

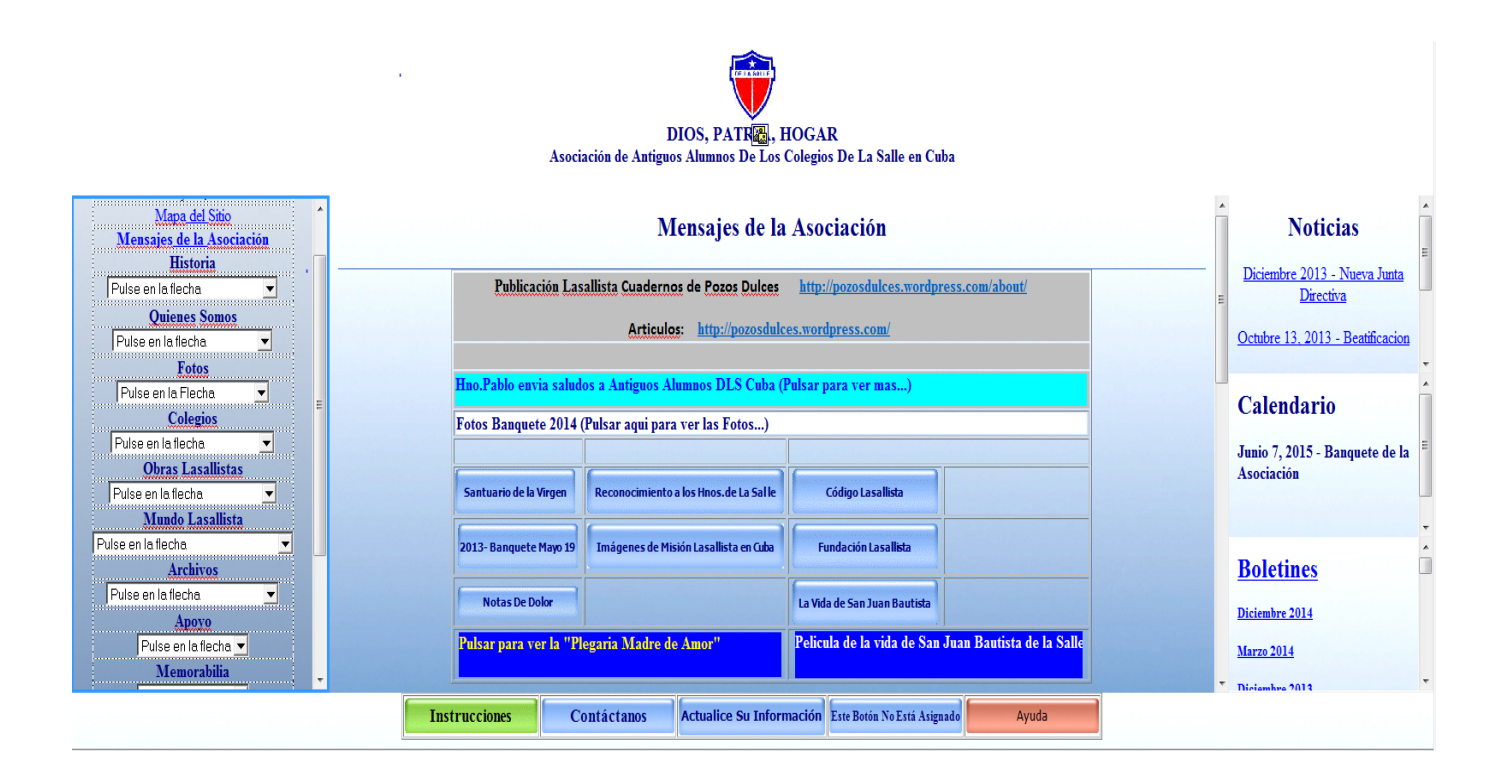

Figura 1

# Comportamientos de Esta Página.

Algunos de los comportamientos de esta Página funcionan mejor en Internet Explorer 5 o más y Mozilla. Asegúrese de poner su "software" al día.

### La Mejor Resolución.

La mejor forma de ver esta Página es con una resolución de 1280x1024 pixels (picture elements, elementos de imagen).

La pagina web de la AADLS se encuentra en <u>www.delasallealumni.org</u>. La estructura que tiene fue seleccionada por miembros de la directiva del 2006 y usa el concepto de Frames. La mayor parte de los Browsers no interpreta los Frames correctamente.

La mejor resolución para ver esta página es 1280x1024 en monitores de 17 pulgadas en la diagonal.

La parte de arriba (un Frame) es un Banner.

A la izquierda un (otro Frame) Menu (con Sub-Menus) que consiste de:

| Menu              | Sub-Menu                                                |  |  |  |
|-------------------|---------------------------------------------------------|--|--|--|
| Mapa del Sitio    |                                                         |  |  |  |
| Mensajes de la    |                                                         |  |  |  |
| Asociación        |                                                         |  |  |  |
| Historia          | Biografias, Comienzos de la AADLS, Fundador,            |  |  |  |
|                   | LLegada a Cuba, Nuestros Educadores                     |  |  |  |
| Quienes Somos     | Bienvenidos, Mensajes de la Asociación, Junta           |  |  |  |
|                   | Directiva, Delegados de Colegio, Contactos de Obras,    |  |  |  |
|                   | Contactanos                                             |  |  |  |
| Fotos             | Lista de las fotos de Banquetes, etc.                   |  |  |  |
| Colegios          | Lista de Colegios, Academia, Guántanamo, Güines,        |  |  |  |
|                   | Manzanillo, Marianao, Miami, Miramar, Regla, San        |  |  |  |
|                   | Vicente, Sta. Maria del Rosario, Sancti Spiritus,       |  |  |  |
|                   | Santiago de Cuba, Vedado Escuela Parroquial, Vedado     |  |  |  |
| Obras Lasallistas | Centro de Homestead, Hno. Victorino, La Salle           |  |  |  |
|                   | Foundation                                              |  |  |  |
| Mundo Lasallista  | Alumnos Perdidos, Asociados, Biblioteca Lasallista,     |  |  |  |
|                   | Enlaces (Links), Hnos. Martires Españoles, Vocaciones   |  |  |  |
| Archivos          | Centenario 1905-2005, Documentos, Fotos de Ayer,        |  |  |  |
|                   | Boletines, Noticias Archivadas                          |  |  |  |
| Ароуо             | Actualización, Contribución                             |  |  |  |
| Hno. Victorino    | Aniv. Fundación Acción                                  |  |  |  |
|                   | 2018-Año del Siervo de Dios                             |  |  |  |
|                   | Hno. Victorino                                          |  |  |  |
| Salón de la Fama  | Criterio, 2007-Selección, Basquetbol, Natación, Pelota, |  |  |  |
|                   | Remos, Yatismo, Kayacking, Frontenis                    |  |  |  |

Los **Sub-Menus** se obtienen pulsando la flecha que apunta hacia abajo en el Menu de la izquierda (Ver Figura 1). Por ejemplo, si usted quiere ver la **Junta Directiva**, usted pulsa (pincha, click) la flecha que aparece en la caja "**Quienes Somos**" y moviendo el ratón hasta la linea que dice **Junta Directiva** pulsa el ratón.

A la derecha (tres Frames) hay como una especie de avisos:

Noticias – aqui se pueden ver noticias recientes. Pulsar en cada linea para ver más. Calendario – aqui se pueden ver avisos de eventos. Pulsar en cada linea para ver más. Boletines – aqui se pueden ver los Boletines y sus fotografias . Pulsar en cada linea para ver más.

En cada caso se pulsa la linea que aparece subrayada (o lineas que aparecen subrayadas).

Y abajo (otro Frame) con cuatro botones:

Instrucciones y Ayuda (que ya usted pulsó para poder leer esta página) Contáctanos Contribución Anual Actualice su Información

Aqui se pulsa cada botón.

### **Contribución Anual**

En la forma para llenar los datos de la **Cuota Anual** hay un botón para calcular la **Contribución Total**, otro botón para borrar todos los campos y otro botón para crear (o generar) un recibo. Si desea imprimirlo presione **Ctrl P** (despues que haya creado el recibo).

La parte del centro de la página (otro Frame) es la que generalmente cambia, los cuatro Frames de alrededor siempre quedan fijos.

Si la página no aparece completa en el monitor, use los "Scroll Bars."

# Si desea copiar fotos de los banquetes, desde su computadora a una carpeta (folder) en su computadora, siga las siguientes instrucciones.

- 1. Pulsar la foto para agrandarla.
- 2. En la foto grande pulsar el ratón con el botón de la derecha.
- 3. En el menu que aparece pulsar "Save Picture As..."
- 4. En la ventana que aparece seleccione la carpeta (folder) donde usted desea salvar la foto.
- 5. En "File Name" deje el nombre que aparece o escriba el nombre que usted prefiera.
- 6. Pulse el botón "Save".

| 🧑 Site Map - Windows Internet Explorer                               |                                                                                                    |                                                                                                    |                                                                                                    |                                                                                                    |                     |  |  |
|----------------------------------------------------------------------|----------------------------------------------------------------------------------------------------|----------------------------------------------------------------------------------------------------|----------------------------------------------------------------------------------------------------|----------------------------------------------------------------------------------------------------|---------------------|--|--|
| 🚱 🐨 😰 http://www.delasallemia.org/sitemap-2.htm 🔹 🖓 Dearch Results 🖉 |                                                                                                    |                                                                                                    |                                                                                                    |                                                                                                    |                     |  |  |
| File Edit. View Favorites Tools Help                                 |                                                                                                    |                                                                                                    |                                                                                                    |                                                                                                    |                     |  |  |
| 🔶 Fa                                                                 | vorites 🛛 🙀 🛐 TrueCrypt - Free Open-So 📜                                                                                                    | My Pages 👻 🚘 join.me – Free Screen Shar 👔                                                                                                    | 🎒 Acer Games 顮 Acer 🍘 Web Slice Gallery 👻 🎒 Be                                                                                                    | st of the Web 🍘 Microsoft 🍘 Product News 🍘 To                                                                                                    | oday's Links        |  |  |
| 88 - 💃 Acer   MSN 🥵 Site Map 🛛 🙀 👻 Page 🔻 Safety 🗸 Tools 🖲 🚱         |                                                                                                    |                                                                                                    |                                                                                                    |                                                                                                    |                     |  |  |
| De La Salle - Mapa del Sitio                                         |                                                                                                    |                                                                                                    |                                                                                                    |                                                                                                    |                     |  |  |
| Quienes Somos?                                                       |                                                                                                    | Historia                                                                                                    | Colegios                                                                                                    |                                                                                                    |                     |  |  |
|                                                                      | <ul> <li>Bienvenidos</li> <li>Mensajes de la<br/>Asociación</li> <li>Junta Directiva</li> <li>Delegados de Colegio</li> <li>Contactos de Obras</li> <li>Contáctanos</li> </ul> | <ul> <li>Fundador</li> <li>Llegada a Cuba</li> <li>Los Comienzos de<br/>AADLS</li> <li>Biografías (Lasallistas<br/>destacados)</li> <li>Nuestros Educadores</li> </ul> | <ul> <li>Academia Carlos III</li> <li>Guantánamo</li> <li>Güines</li> <li>Manzanillo</li> <li>Marianao</li> <li>Miramar</li> <li>Miami</li> <li>Regla</li> </ul> | <ul> <li>San Vicente</li> <li>Sta. Maria del Rosario</li> <li>Sancti Spiritus</li> <li>Santiago de Cuba</li> <li>Vedado Parroquial</li> <li>Vedado</li> </ul> |                     |  |  |
|                                                                      | Noticias y Eventos                                                                                                    | Archivos                                                                                                    | Mundo Lasallista                                                                                                    | Ароуо                                                                                                    |                     |  |  |
|                                                                      | <ul> <li><u>Noticias</u></li> <li><u>Notas de Dolor</u></li> <li><u>Calendario</u></li> </ul>                                                                                  | <u>Centenario 1905-2005</u> <u>Documentos</u> <u>Fotos de Ayer</u> <u>Boletines</u>                                                                                    | <ul> <li><u>Asociados</u></li> <li><u>Biblioteca LaSallista</u></li> <li><u>Enlaces (Links)</u></li> <li><u>Hnos. Martires Españoles</u></li> </ul>              | <ul> <li><u>Actualización</u></li> <li><u>Alumnos perdidos</u></li> <li><u>Contribución</u></li> </ul>                                                        |                     |  |  |
| <b>@</b>                                                             | 🤌 💽 📜 🌌 🕨                                                                                                    | 🖪 🔣 🙋 遵 🕻                                                                                                    | 2 🕺 🧔 😽                                                                                                    | ▲ 💡 🖫 🔶                                                                                                    | 4:39 PM<br>8/1/2011 |  |  |

El **Mapa del Sitio** es similar a la **Tabla** mostrada arriba. Esta figura muestra cada **Menu** y sus correspondientes **Sub-Menus**. Usar este **Mapa** es muy sencillo, se pulsa la selección deseada.

# La Mejor Resolución.

La mejor forma de ver esta Página es con una resolución de 1280x1024 pixels (picture elements, elementos de imagen).

## **PDF Format**

Todos los documentos en esta Página están en formato PDF y necesitan el "Adobe Acrobat

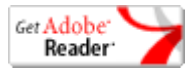

**Reader**" instalado en su computadora. Pulsar (click) el botón para bajar el **Adobe Acrobat Reader** si no está ya instalado en su computadora. Después de bajar el Adobe Acrobat Reader, tiene que ser instalado.

**Nota**: Si el documento PDF aparece en el Frame del centro cuando usted termine de verlo, para poder continuar usted tiene (must) que regresar a "**Mensajes de la Asociación**". Si el documento aparece en una ventana aparte, cuando usted termine de verlo puede cerrar la ventana.

### Para Ver Videos.

**Los Videos** están en **YouTube** para que se puedan ver más rápido pero "embedded" en la página. Hay Videos que no son nuestros, y por eso no aparecen "embedded". Algunos están en YouTube.

### **Power Point Slide Shows.**

Para ver Power Point Slide Shows, su computadora debe tener instalado el programa "Power Point" o usar "Power Point Online".

Pulsar el enlace abajo para obtener más instrucciones sobre el "Power Point Online".

https://support.office.com/en-us/article/View-a-presentation-without-PowerPoint-2f1077ab-9a4e-41ba-9f75-d55bd9b231a6